## Workshop MIT App Inventor

Para começar: <u>http://appinventor.mit.edu/</u> (clique em 'Creat Apps'

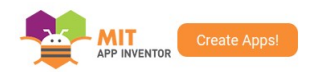

vai ser necessário login na conta Google se não estiver logado)

Tutoriais: <u>http://appinventor.mit.edu/explore/get-started.html</u>

Atividade – Hello: (http://www.appinventor.org/bookChapters/chapter1.pdf)

O código em Inglês está em: <u>http://appinventor.mit.edu/explore/ai2/hellopurr.html</u>

Salve os arquivos de imagem e som:

- Kitty picture: kitty.png (Right-click and Save)
- Meow sound: meow.mp3 (Right-click and Save)

Figura - <u>http://appinventor.mit.edu/explore/sites/all/files/ai2tutorials/helloPurr/kitty.png</u> Som - <u>http://appinventor.mit.edu/explore/sites/all/files/ai2tutorials/helloPurr/meow.mp3</u> (você usará estes arquivos em seu projeto)

Entre no Editor: <u>http://ai2.appinventor.mit.edu/</u> (login do Gmail) e escolha Português do Brasil no idioma da interface: (sua tela trará a última aplicação trabalhada)

| 🚏 МІ         | T App Inventor 2     | × R   | elease Notes for MIT App $	imes 	imes +$                                                          |                                             |
|--------------|----------------------|-------|---------------------------------------------------------------------------------------------------|---------------------------------------------|
| <del>(</del> | → C' 🏠               | i 🖲 💋 | ai2.appinventor. <b>mit.edu</b> /?locale=pt_BR# 🛛 🐨 😴 🏠 🔍 Pesquisar                               | ⊻ III\ 🗊 👒 ≡                                |
|              |                      |       | Projetos Conectar Compilar Ajuda Meus Galeria Guia Reportar<br>* * Projetos Galeria Guia Problema | um Português do jsimao@gmail.<br>Brasil v v |
| Prin         | neiro                |       | Screen1  Adicionar Tela Remover Tela                                                              | Designer                                    |
| Pale         | ta                   |       | Visualizador Componentes                                                                          | Propriedades                                |
| Inte         | erface de Usuário    |       | Mostrar os componentes ocultos no Visualizador 🛛 🖨 🗖 Screen1                                      | Screen1                                     |
|              | Botão                | ?     | Marque para Previsualização no tamanho de um Tablet.                                              | TelaSobre                                   |
|              | CaixaDeSeleção       | 0     | SIN-236                                                                                           | ngemen                                      |
| 201          | EscolheData          | ?     | Botão 1                                                                                           | AccentColor<br>Padrão                       |
| 2            | Imagem               | ?     |                                                                                                   | AlinhamentoHorizontal                       |
| A            | Legenda              | 0     |                                                                                                   | Centro : 3 v                                |
| B            | EscolheLista         | ?     | UNIVERSIDADE FEDERAL DO PARANÁ                                                                    | AlinhamentoVertical<br>Topo : 1 v           |
| =            | VisualizadorDeListas | (?)   | SIN-236 Tópicos em Tecnologia da Informação                                                       | NomeDoApp                                   |
|              | Notificador          | ?     | Fechar                                                                                            | Primeiro                                    |
|              | CaixaDeSenha         | 0     |                                                                                                   | CorDeFundo                                  |
|              | Deslizador           | •     |                                                                                                   | ImagemDeFundo                               |
| 8            | ListaSuspensa        | (?)   |                                                                                                   | Nenhum                                      |
|              | CaixaDeTexto         | 0     |                                                                                                   | AnimaçãoFechamentoDeTela<br>Padrão 🔻        |
| ŵ            | EscolheHora          | (?)   |                                                                                                   | ícone                                       |
|              | NavegadorWeb         | (?)   | Renomear Apagar                                                                                   | ufprAMarela.png                             |
| Org          | janização            |       | ←                                                                                                 | AnimaçãoAberturaDeTela<br>Padrão 🔻          |

Clique em Novo projeto; adicionar botão; nas propriedades: eliminar o texto, selecionar a imagem salva e selecionar largura e altura para preencher principal:

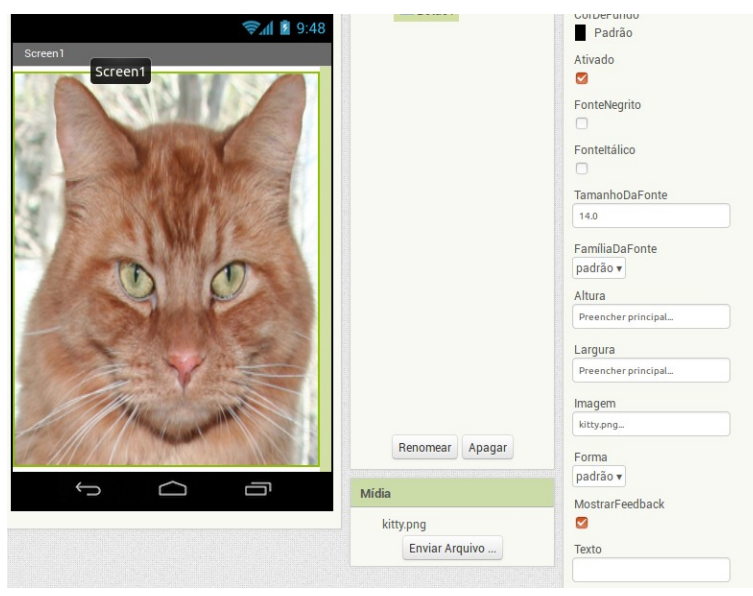

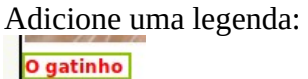

Na paleta à esquerda clique em Mídia, selecione Som e arraste o componente para seu projeto. Ele ficará na área de componentes invisíveis:

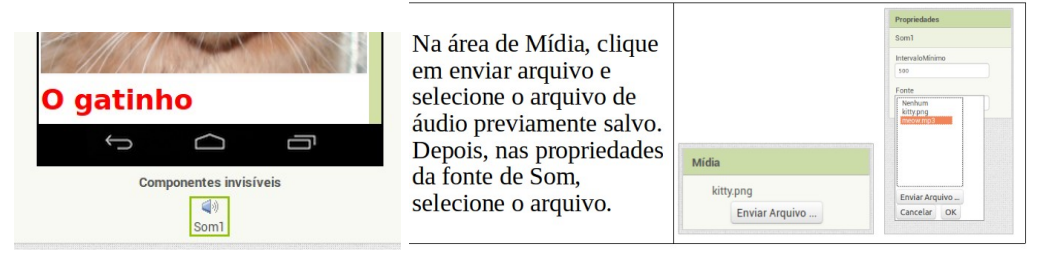

Isto termina a fase de *design*. Agora vamos à programação. Clique em **estor**:

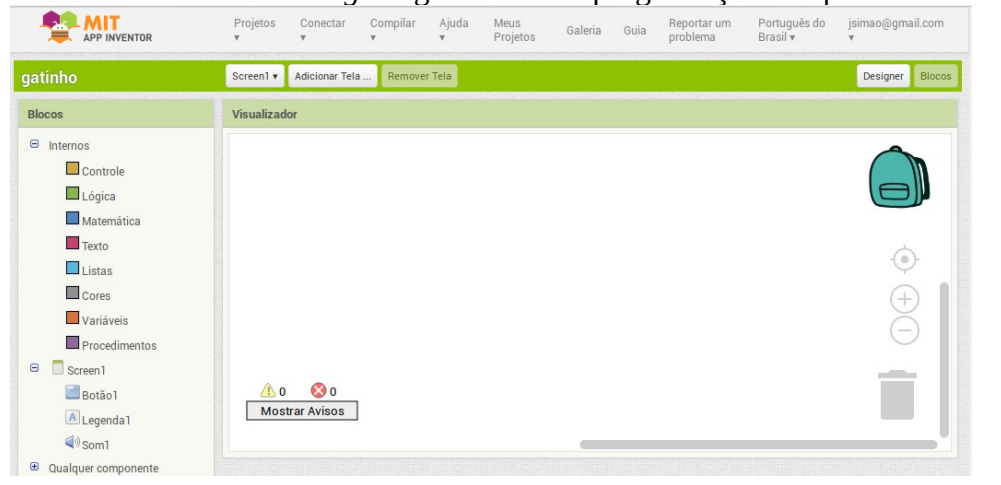

Selecione o evento clicar para o Botão (quando.Botão1.clique) e arraste para o lado direito; depois, no Som, selecione Tocar. Isto fará o seguinte: quando ocorrer um evento de clique sobre o botão (que é a figura do gato), será chamada a função de reprodução do som (o gato vai 'miar').

| Screen1 🔻  | Adicionar Tela | Remover Tela |
|------------|----------------|--------------|
| Visualizad | or             |              |
| qua        | ndo Botão1     | Clique       |
| qua        |                |              |

**Para saber mais** a respeito dos blocos de controle disponíveis, veja: <u>http://ai2.appinventor.mit.edu/reference/blocks/</u> e leia <u>http://www.appinventor.org/bookChapters/chapter14.pdf</u> e <u>http://www.appinventor.org/bookChapters/chapter18.pdf</u>

Agora é só utilizar, transferindo ao seu celular/ tablet ou salvando no computador e copiando para o dispositivo depois (foi o que fiz...):

Have fun!!

| Screen1 🔻  | Adicionar Tela | App (fornecer o QR code para o .apk ) |
|------------|----------------|---------------------------------------|
|            |                | App ( salvar .apk em meu computador ) |
| Isualizado | or             |                                       |
| quar       | ndo Botãol     | ▼ .Clique                             |

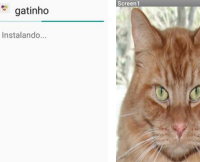